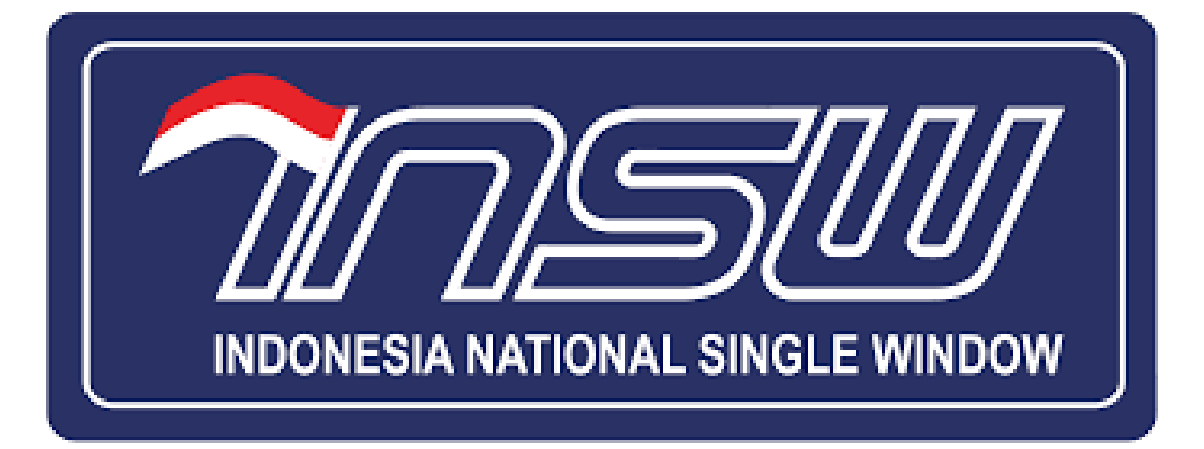

### **FREQUENTLY ASK QUESTION**

#### MANAGEMENT USER (LOGIN, REGISTRASI, INTEGRASI, & SINKRONISASI KE SISTEM INSW)

Management user berkenaan dengan pendaftaran dan pengelolaan user akses ke system INSW yang terintegrasi dengan SSO RBA, SIINAS, Inatrade dan Sistem Lainnya.

18 November 2021

### **FREQUENTLY ASK QUESTION (FAQ)**

TERKAIT LOGIN, REGISTRASI, INTEGRASI & SINKRONISASI

| 1. | Bagaimana Cara Melakukan Registrasi Akun Pada INSW ?2                                                                      |
|----|----------------------------------------------------------------------------------------------------|
| 2. | Bagaimana Cara Login Di INSW Menggunakan Akun INSW ?2                                                                      |
| 3. | Bagaimana Cara Login Jika Tidak Memiliki Akun INSW Tapi Memiliki NIB<br>Dan Akun OSS ?4                                    |
| 4. | Bagaimana Cara Login Jika Tidak Memiliki Akun INSW, Tidak Memiliki NIB<br>Tapi Memiliki Akun SSO Kemendag ?6               |
| 5. | Apa Yang Harus Dilakukan Jika Pelaku Usaha Tidak Memiliki NIB, Tidak<br>Memiliki Akun INSW, Tidak Memiliki Akun Inatrade ? |
| 6. | Bagaimana Cara Melakukan Integrasi Akun Kementerian/Lembaga (K/L) Di<br>INSW ?                                             |
| 7. | Apa Yang Harus Dilakukan Jika Pelaku Usaha Menemukan Ketidaksesuain<br>Data Pada Akun INSW ?9                              |
| 8. | Bagaimana Cara Melakukan Sinkronisasi Data Pada Sistem INSW ?9                                                             |

#### 1. Bagaimana Cara Melakukan Registrasi Akun Pada INSW ?

Pelaku Usaha dapat melihat panduan atau tata cara untuk melakukan registrasi akun di INSW dengan membuka link<u>http://panduan.insw.go.id/en/manual/registrasi.</u> Pada link tersebut pelaku usaha dapat mengetahui terkait persyaratan, ketentuan, dan langkah-langkah/tara cara pendaftaran. Berikut tampilan halaman panduan pada website INSW

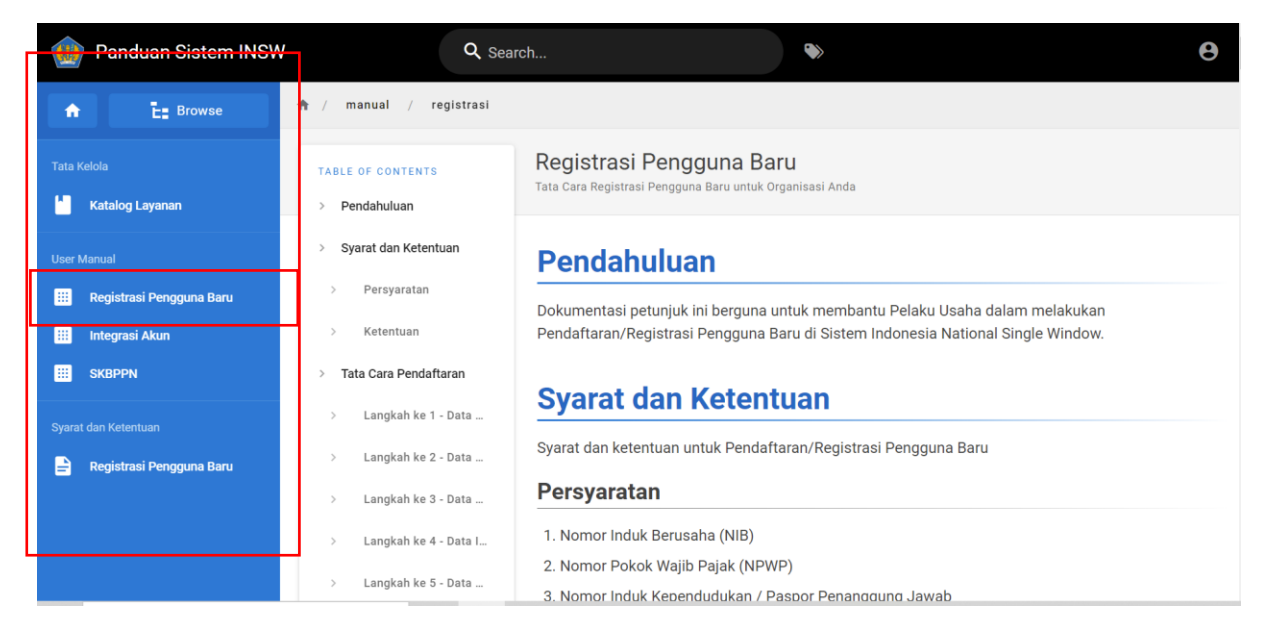

## 2. Bagaimana Cara Login Di INSW Menggunakan Akun INSW ?

Apabila Pelaku Usaha memiliki akun INSW dan juga memiliki Nomor Izin Berusaha (NIB), maka pelaku usaha dapat langsung login dengan menggunaka akun INSW. Pelaku Usaha dapat mengikuti tata cara login sebagai berikut;

- 1. Buka link https://www.insw.go.id/
- 2. Klik Button Login pada halaman utama website

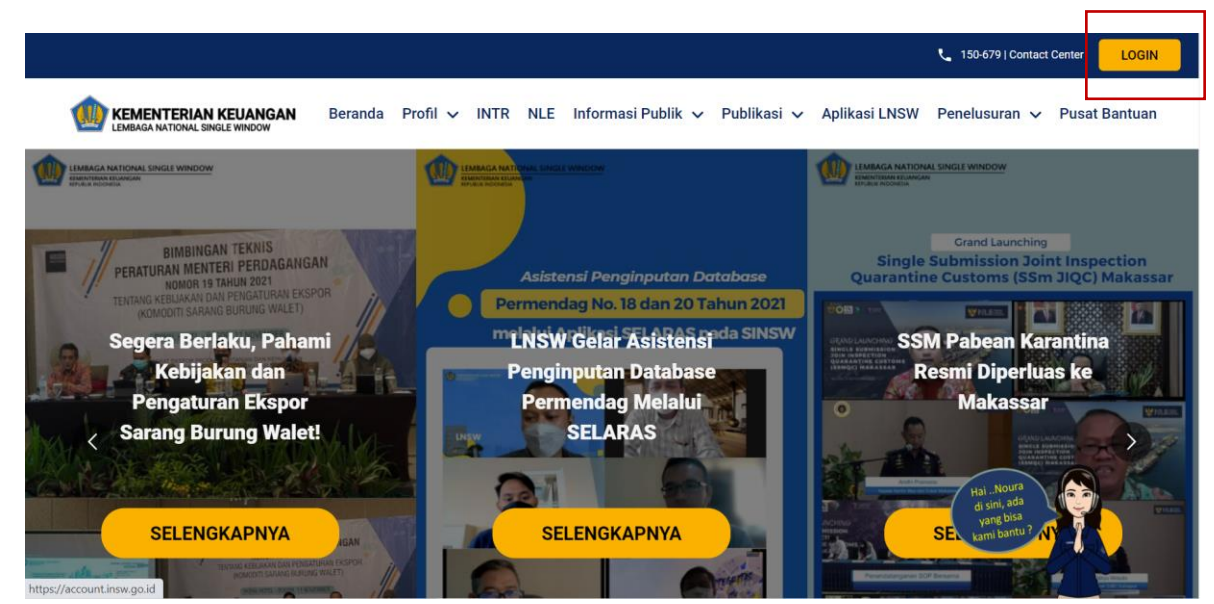

3. Akan tampil halaman login, dan pelaku usaha dapat memasukkan username dan password untu melakukan login dan klik Masuk.

| C ID<br>Masuk<br>Masuk dengan Akun INSW<br>Anda akan diarahkan ke<br>Beranda Menu Aplikasi                                                         |  |
|----------------------------------------------------------------------------------------------------|--|
| Utername<br>Password<br>Buat akun                                                                                                    |  |
| Lupa password<br>Opsi lain Masuk<br>Sistem Layanan Publik Terintegrasi Secara Elektronik<br>Untuk Mendukung Penyelesaian Kegiatan Impor dan Ekspor |  |

4. Pelaku usaha sudah dapat menggunakan fitur-fitur yang ada sesuai kebutuhan pelaku Usaha.

# 3. Bagaimana Cara Login Jika Tidak Memiliki Akun INSW Tapi Memiliki NIB Dan Akun OSS ?

Apabila Pelaku Usaha belum pernah registrasi dan belum memiliki akun INSW. pelaku usaha dapat login, dengan menggunakan opsi lain yaitu dengan Akun OSS (Online Single Submisssion). Pelaku Usaha dapat mengikuti tata cara login sebagai berikut;

- 1. Buka link https://www.insw.go.id/
- 2. Klik Button Login pada halaman utama website

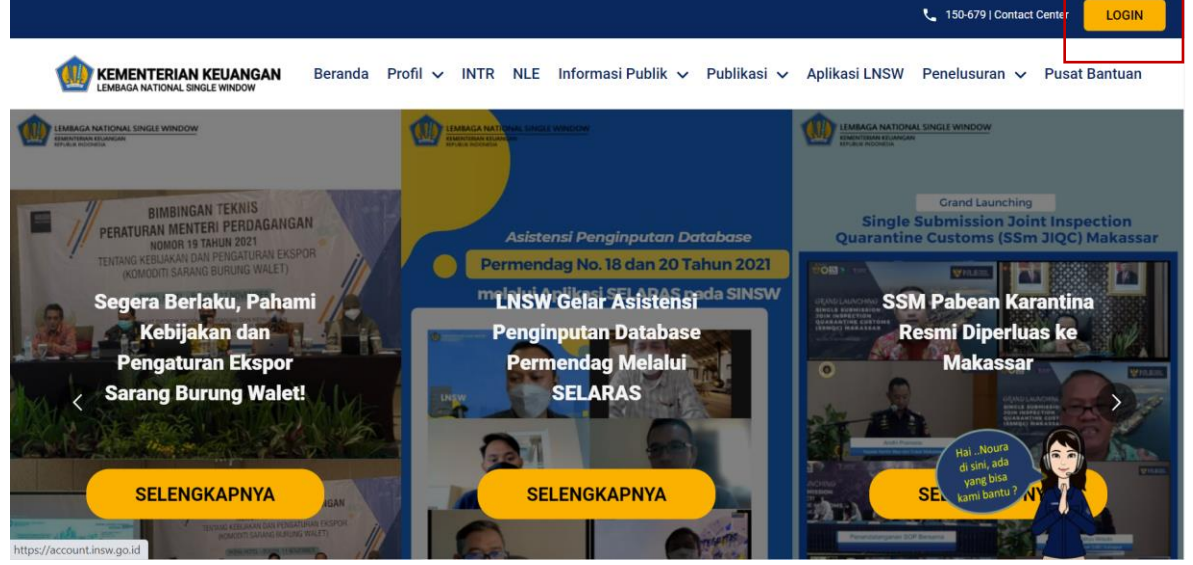

 Akan tampil halaman login. pelaku usaha dapat login dengan OSS dengan cara Klik<Opsi lain>

|   | Constant Section                                                                        |            |
|---|-----------------------------------------------------------------------------------------|------------|
|   | Masuk                                                                                   |            |
|   | <u>Masuk dengan Akun INSW</u><br>Anda akan diarahkan ke<br><b>Beranda Menu Aplikasi</b> |            |
|   | Lisemame                                                                                |            |
|   | Password                                                                                |            |
|   | Buat akun<br>Lupa password                                                              |            |
|   | Opsi lain Masuk                                                                         |            |
| Î | Sistem Layanan Publik Terintegrasi Secara Elektronik                                    | ₭ <b>1</b> |

4. Setelah Pelaku Usaha melakukan Klik pada menu <Opsi Lain> akan tampil halaman sebagai berikut, lalu Klik <Online Single Submission (OSS)>.

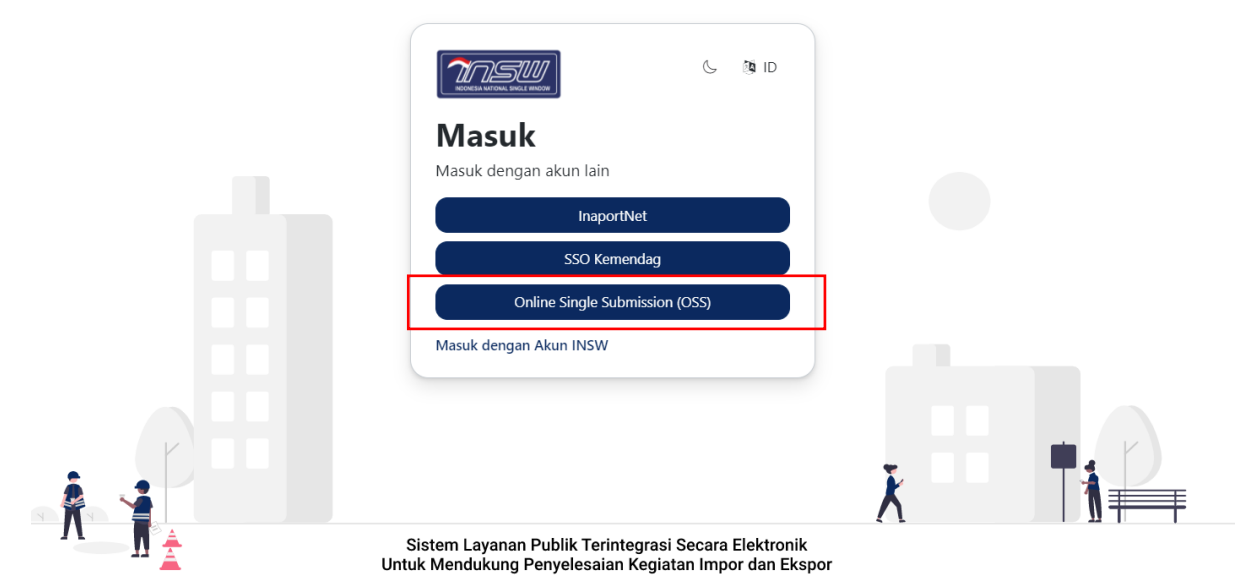

5. Akan tampil halaman login OSS, dan pelaku usaha dapat memasukkan username dan password OSS untuk melakukan login dan klik <Masuk>.

| Masuk<br>Masuk dengan Akun OSS<br>Anda akan diarahkan ke<br>Beranda Menu Aplikasi                              |               |
|----------------------------------------------------------------------------------------------------|---------------|
| Username Password                                                                                              |               |
| Masuk Syarat dan ketentuan: Segala perubahan Akun hanya dapat dilakukan di Online Single                       |               |
| Submission (OSS)<br>Masuk dengan Akun INSW                                                                     | λ H I∎        |
| Sistem Layanan Publik Terintegrasi Secara Elektronik<br>Untuk Mendukung Penyelesaian Kegiatan Impor dan Ekspor | 4 E I 12 II I |

6. Pelaku usaha sudah dapat menggunakan fitur-fitur yang ada sesuai kebutuhan pelaku Usaha.

#### 4. Bagaimana Cara Login Jika Tidak Memiliki Akun INSW, Tidak Memiliki NIB Tapi Memiliki Akun SSO Kemendag ?

Apabila Pelaku Usaha belum pernah registrasi dan belum memiliki akun INSW. pelaku usaha dapat login dengan menggunakan opsi lain yaitu dengan menggunakan Akun SSO Kemendag. Pelaku Usaha dapat mengikuti tata cara login sebagai berikut;

- 1. Buka link https://www.insw.go.id/
- 2. Klik Button Login pada halaman utama website

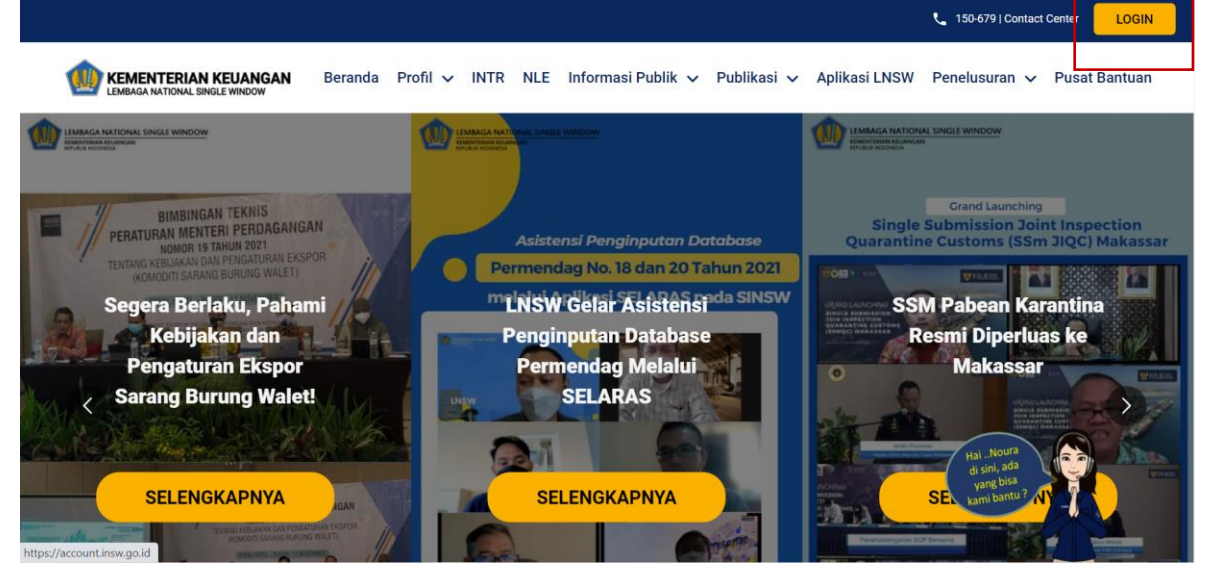

3. Akan tampil halaman login. pelaku usaha dapat login dengan SSO Kemendag dengan cara Klik<Opsi lain>

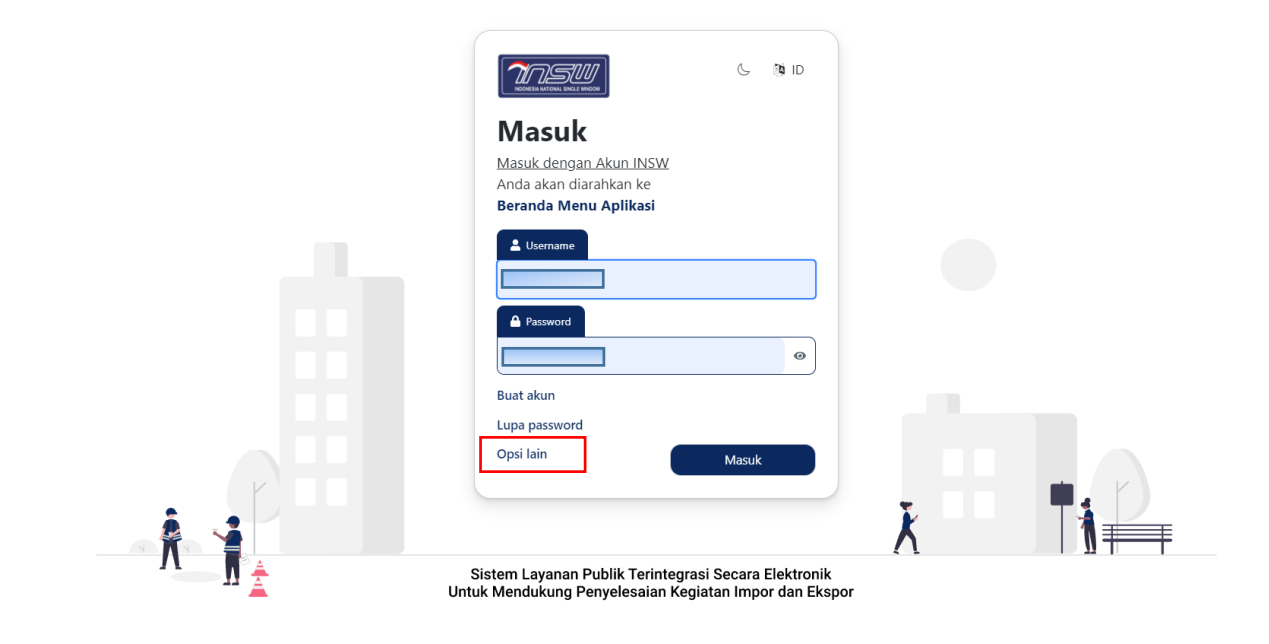

4. Setelah Pelaku Usaha melakukan Klik pada menu <Opsi Lain> akan tampil halaman sebagai berikut, lalu klik button <SSO Kemendag>

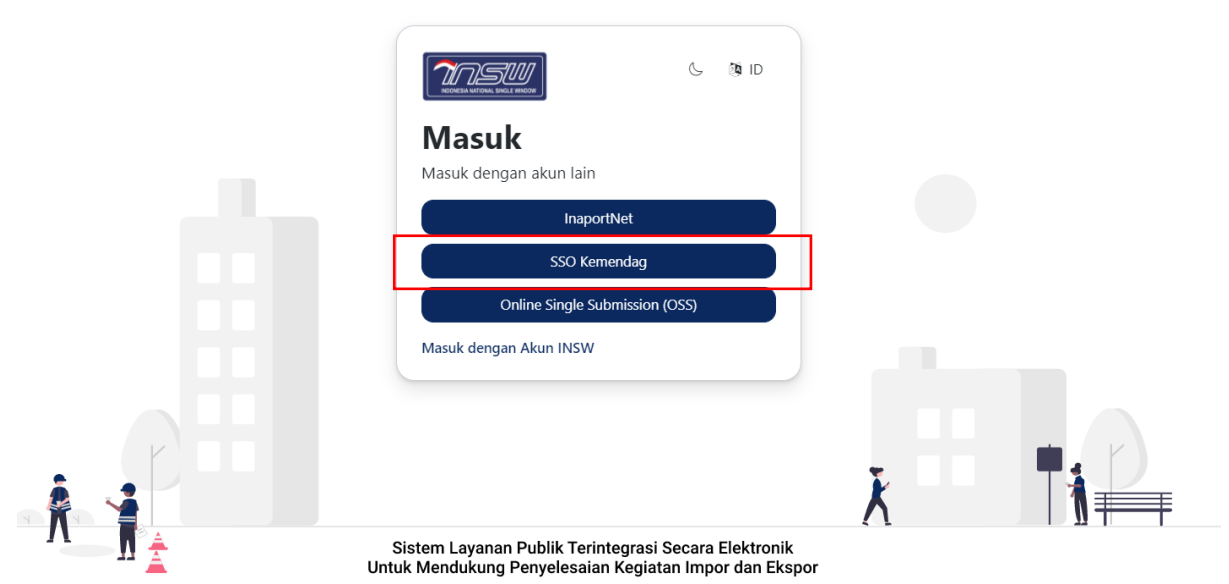

5. Akan tampil halaman login SSO Kemendag, dan pelaku usaha dapat memasukkan username dan password SSO Kemendag untuk melakukan login dan klik <Masuk>.

| <b>SSO</b> |                                                                                             |
|------------|---------------------------------------------------------------------------------------------|
|            | Masuk<br>SSO Perizinan Kemendag Terintegrasi OSS<br>Mohon gunakan Hak Akses OSS untuk masuk |
|            | Username / Email *                                                                          |
|            | Password *                                                                                  |
|            | d <sup>e</sup> Masukkan Password                                                            |
|            |                                                                                             |
|            |                                                                                             |

6. Pelaku usaha sudah dapat menggunakan fitur-fitur yang ada sesuai kebutuhan pelaku Usaha.

#### 5. Apa Yang Harus Dilakukan Jika Pelaku Usaha Tidak Memiliki NIB, Tidak Memiliki Akun INSW, Tidak Memiliki Akun Inatrade ?

Apabila Pelaku Usaha belum pernah registrasi dan belum memiliki akun INSW, Tidak mempunyai Nomor Izin Berusaha (NIB), dan Tidak memiliki akun Inatrade. Untuk menggunakan aplikasi INSW pelaku usaha dapat melakukan Registrasi Akun terlebih dahulu di INSW sesuai panduan yang telah disediakan

#### 6. Bagaimana Cara Melakukan Integrasi Akun Kementerian/Lembaga (K/L) Di INSW ?

Pelaku Usaha dapat melihat panduan atau tata cara untuk melakukan integrasi akun K/L di INSW dengan membuka link

http://panduan.insw.go.id/en/manual/integrasi-akun. Pada link tersebut pelaku usaha dapat mengetahui langkah-langkah/tara cara integrasi akun. Berikut tampilan halaman panduan pada website INSW

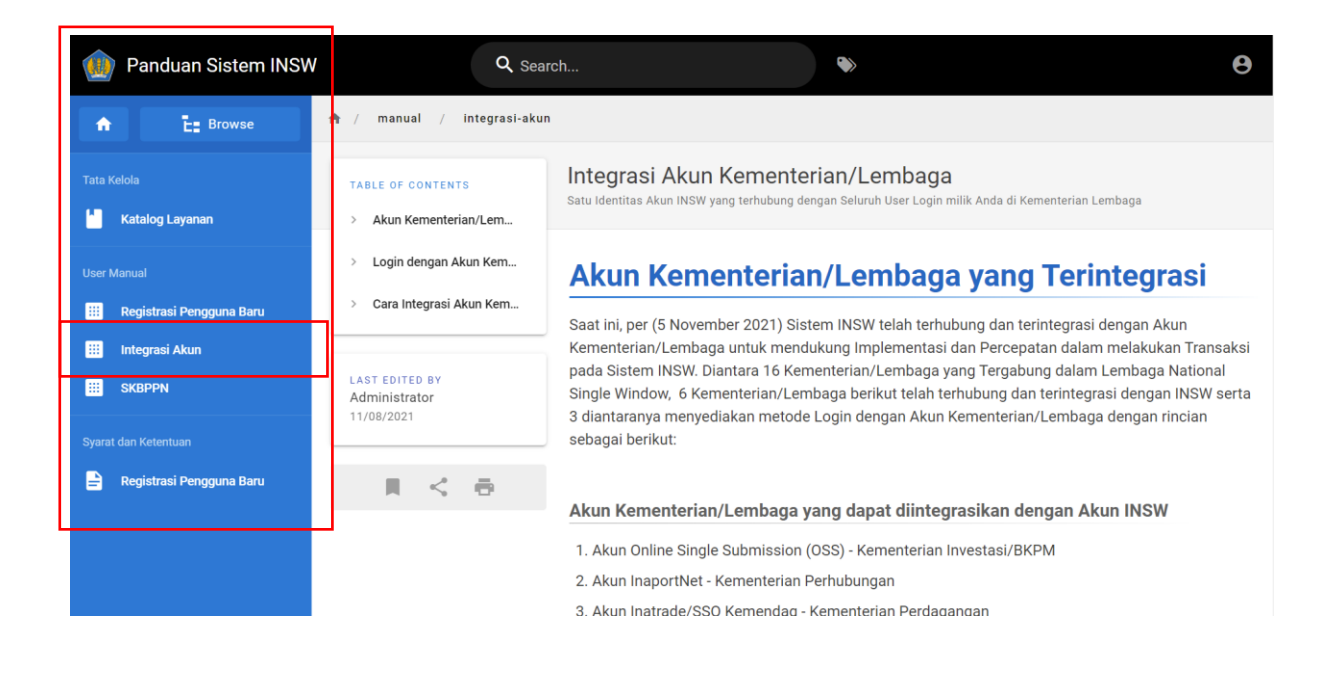

#### 7. Apa Yang Harus Dilakukan Jika Pelaku Usaha Menemukan Ketidaksesuain Data Pada Akun INSW ?

Jika pelaku usaha menemukan ketidaksesuaian pada data profil pelaku usaha, seperti nama penanggung jawab yang tidak sesuai, pelaku usaha dapat melakukan Sinkronisasi data sesuai dengan panduan yang telah disediakan.

#### 8. Bagaimana Cara Melakukan Sinkronisasi Data Pada Sistem INSW ?

Jika Pelaku Usaha ingin melakukan sinkronisasi data dapat dilakukan dengan cara sebagai berikut;

- 1. Pelaku Usaha Login Pada Website INSW dengan url : <u>https://www.insw.go.id/</u>
- 2. Melakukan login pada website INSW.
- 3. Setelah Login, pelaku usaha dapat membuka pusat pengaturan akun dengan cara pilih <pusat pengaturan akun>seperti gambar dibawah

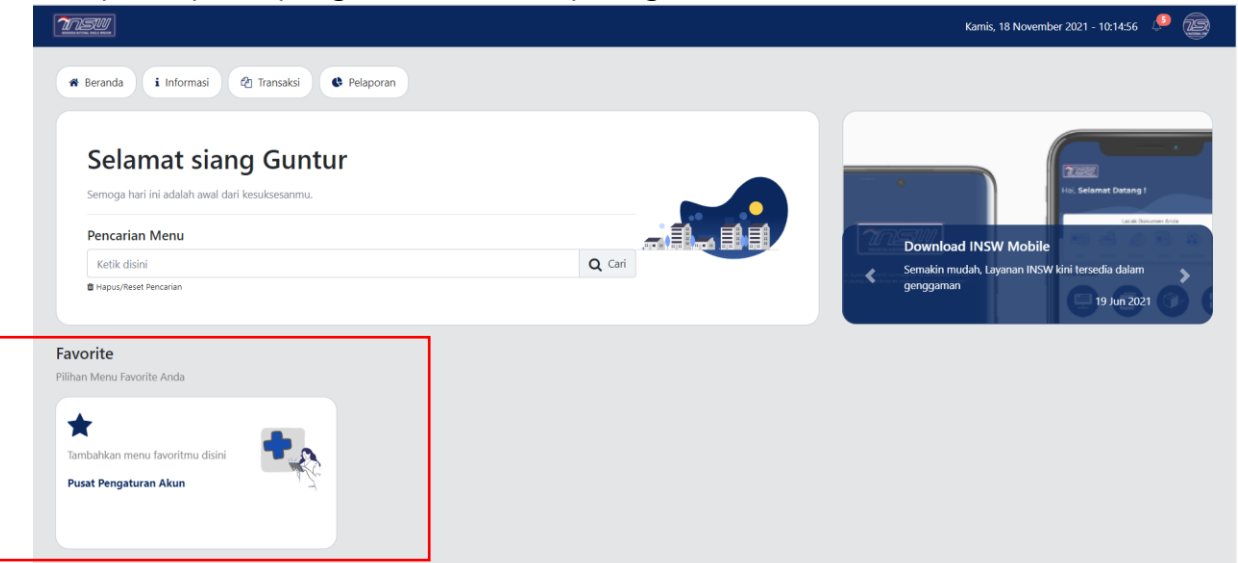

4. Akan tampil halamanan pusat pengaturan akun, pastikan data pelaku usaha sama dengan data yang dimiliki. jika terdapat ketidaksesuaian data, pelaku usaha dapat melakukan sinkronisasi dengan cara klik <SInkronkan Ulang disini> seperti pada gambar dibawah.

| Ubah Foto Profil             | Nama Perusahaan<br>INDONESIA PUQING RECYCLING TECHNOLOGY<br>Alamat Perusahaan<br>Gedung Wisma Mulia Lt. 41, Jl. Jend. Gatot Subroto No. 42 | NIB Perusahaan<br>9120104861755<br>Telepon Perusahaan<br>02129419688 |                   | NPWP Perusahaan<br>925116721014000<br>Nomor Akta Pengesahan<br>AHU-0038371.AH.01.01.Tahun 2019 |         |
|------------------------------|----------------------------------------------------------------------------------------------------|----------------------------------------------------------------------|-------------------|------------------------------------------------------------------------------------------------|---------|
| PENANGGUNG JAWA              | B PERUSAHAAN                                                                                                    |                                                                      |                   |                                                                                                |         |
| Nama Penanggung Jawab        |                                                                                                    |                                                                      | Jabatan           |                                                                                                |         |
| Tuan LIU ZONGMIAO            |                                                                                                    |                                                                      | DIREKTUR          |                                                                                                |         |
| Tuan LI LIANG                |                                                                                                    |                                                                      | DIREKTUR          |                                                                                                |         |
| Tuan JIANG ZHENKANG          |                                                                                                    |                                                                      | DIREKTUR          |                                                                                                |         |
| Tuan MIKHAEL, Sarjana Ekonor | ni                                                                                                    |                                                                      | DIREKTUR          |                                                                                                |         |
| Tuan TANG HONGHUI            |                                                                                                    |                                                                      | PRESIDEN DIREKTUR |                                                                                                |         |
| DATA TIDAK SESUAI            | ?                                                                                                    |                                                                      |                   |                                                                                                | 1 2 3 > |

5. Setelah pelaku usaha mengklik <Sinkronkan Ulang disini>, system akan mengarahkan pelaku usaha pada halaman seperti gambar dibawah ini;

| <u>2050</u>             |                                                                                          |                                                          | Kamis, 18 November 2021 - 10:22:26 🤎 🖉 |
|-------------------------|------------------------------------------------------------------------------------------|----------------------------------------------------------|----------------------------------------|
| engaturan / Profil Akun |                                                                                          |                                                          |                                        |
|                         |                                                                                          |                                                          |                                        |
| Summary                 |                                                                                          | <b>Profil Perus</b><br>Periksa dan Atur kembali kesesuai | ahaan<br>ian Data Organisasi Anda      |
| Profil Alcun            | Nama Perusahaan                                                                          | NIB Perusahaan<br>9120104861755                          | NPWP Perusahaan<br>925118721014000     |
| Profil Perusahaan       | Alamat Perusahaan                                                                        | Telepon Perusahaan                                       | Nomor Akta Pengesahan                  |
| O                       | Gedung Wisma Mulia Lt. 41, Jl. Jend. Gatot Subroto No. 42                                | 02129419688                                              | AHU-0038271.AH.01.01.Tahun 2019        |
| Integrasi Akun K/L      | Sinkronkan Data Perusahaan                                                               |                                                          |                                        |
| Notifikasi & OTP/2FA    | Nomor Induk Berusaha (NIB) *                                                             |                                                          |                                        |
|                         | Silahkan disi<br>Dite bese show Ante alee di sideodea deges Ante Ante Ante Cales Eight S | Reservices (FIRE)                                        | <b>G</b> Sinkronkan Data               |

6. Masukkan NIB dan klik <Sinkronkan data>. Setelah berhasil maka akan tampil pop-up seperti gambar dibawah ini

| Nama Perusahaan<br>ADI MINA MAKMUR | NID Damastana                                                                          | NPWP Perusahaan               |
|------------------------------------|----------------------------------------------------------------------------------------|-------------------------------|
| ADI MINA MAKMUR                    |                                                                                        | 811019504507000               |
| Alexand Demonstration              |                                                                                        | 011010304307000               |
| Alamat Perusanaan                  |                                                                                        | Nomor Akta Pengesahan         |
| JL. YOS SUDARSO SIF                |                                                                                        | AHU-00406.AH.02.01 TAHUN 2015 |
| Nama Penanggung J                  |                                                                                        | Jabatan                       |
|                                    | Berhasil                                                                               |                               |
|                                    | Data Perusahaan Anda berhasil diperbaharui.<br>Silahkan Logout dan Login kembali untuk | DIRENTOR                      |
|                                    | mendapatkan Data Terbaru.                                                              |                               |
| Sinkronkan Dat                     |                                                                                        |                               |
|                                    | OK                                                                                     |                               |
| Sinkronkan Dat                     | mendapatkan Data Terbaru.                                                              |                               |

7. Untuk melihat apakah data sudah update pelaku usaha dapat melakukan Logout terlebih dahulu dan melakukan Login Kembali.

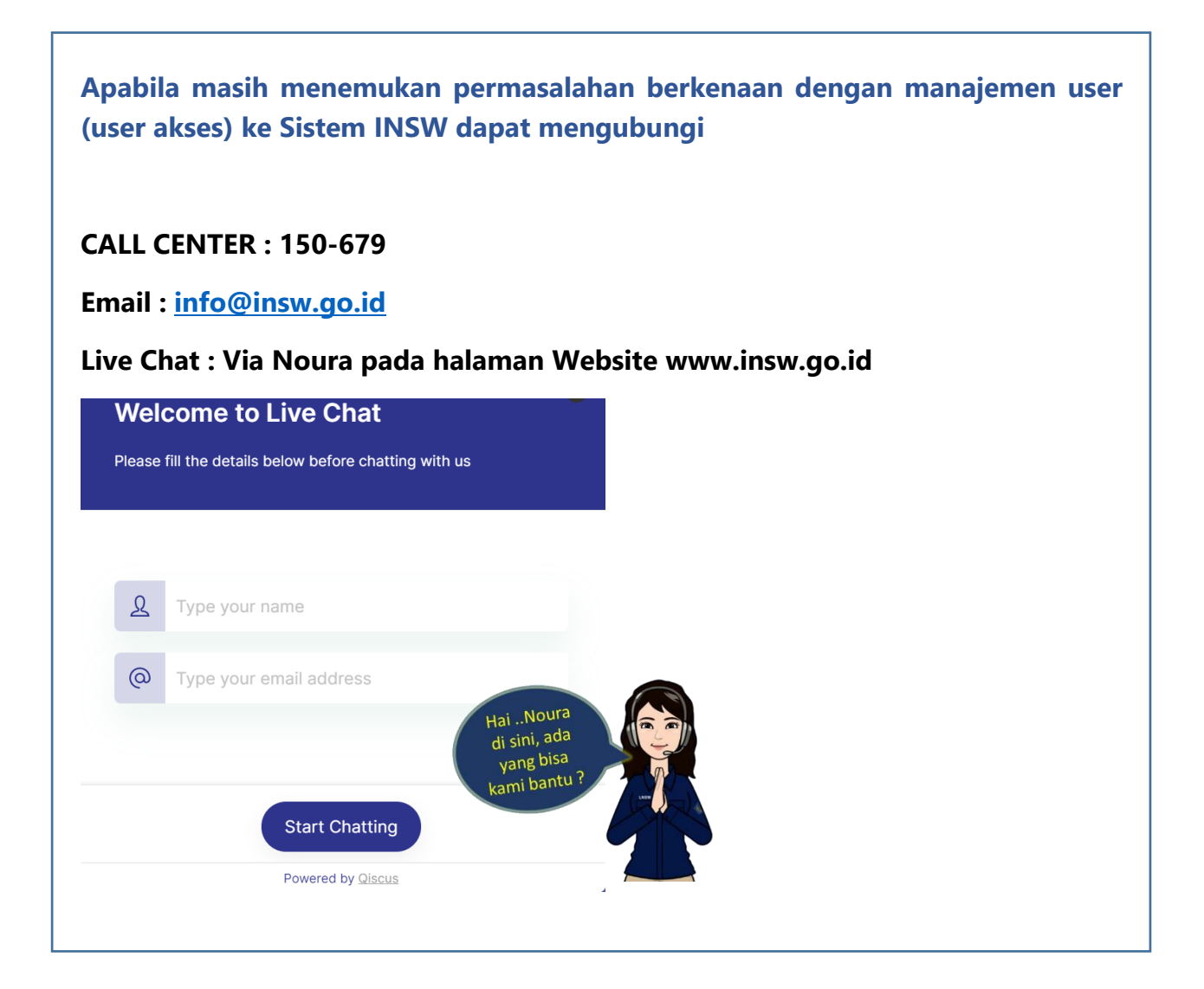